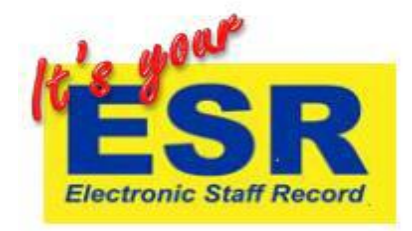

## **Searching for e-Learning courses**

Using the search facility at the top of your learning page enables you to find courses you wish to complete. For example, to search for a Prevent Level 3 course on your e-Learning homepage you would type 'prevent%3' in the search box and then press the blue 'go' button.

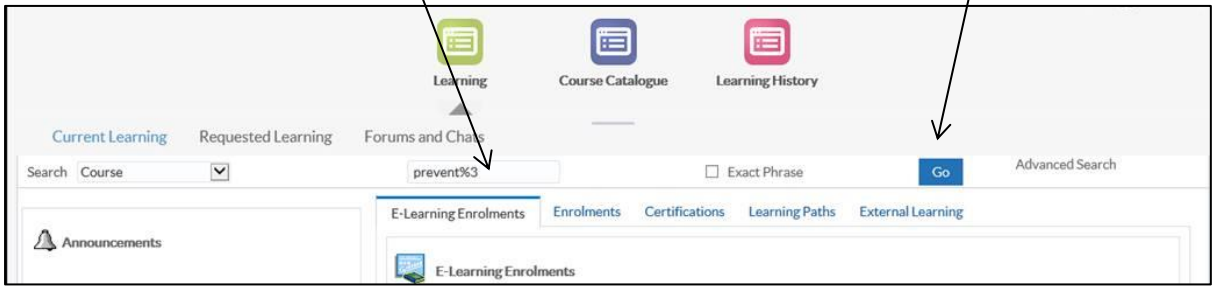

Next you need to enrol on to the course, to do this you need to click on the icon under 'choose or enrol in class'. On the next page you will need to click 'Apply'.

|                                    |                                                                                                    | Learning                                                     | Course Catalogue             | Learning History           |                                                 |             |
|------------------------------------|----------------------------------------------------------------------------------------------------|--------------------------------------------------------------|------------------------------|----------------------------|-------------------------------------------------|-------------|
| a contra                           |                                                                                                    |                                                              | Advanced Search              |                            |                                                 |             |
| Learning: C                        | Course V prevent%3                                                                                                    | L] Exact Phrase                                              | Go                           |                            |                                                 |             |
| see                                | and and a second second                                                                                                    |                                                              |                              |                            |                                                 |             |
| OURCE                              | 26                                                                                                    |                                                              |                              |                            |                                                 |             |
| Course                             | es                                                                                                    |                                                              |                              | (11) N                     |                                                 |             |
| Course                             | <b>2S</b><br>rse' link to view details about the course. All cou                                                                                                    | rses beginning with '000' are                                | nationally provided. Any oth | er courses are provided by | your organisation.                              |             |
| Course<br>lick on 'Cour<br>はって     | CS<br>rse' link to view details about the course. All cou<br>✿ ▼ Ⅲ ▼                                                                                                    | irses beginning with '000' are                               | nationally provided. Any oth | er courses are provided by | your organisation.                              |             |
| Course                             | CS<br>rse' link to view details about the course. All cou<br>☆ ▼ ■ ▼<br>Course Name ▲                                                                                                    | rses beginning with '000' are                                | nationally provided. Any oth | er courses are provided by | ryour organisation.                             | Course Code |
| Course<br>Click on 'Cour<br>文章 2 5 | Course Name ▲<br>000 Preventing Radicalisation - Level 3                                                                                                    | rrses beginning with '000' are                               | nationally provided. Any oth | er courses are provided by | ryour organisation.<br>Choose or Enrol in class | Course Code |
| Course                             | Course View details about the course. All course         Image: The second second sec | rrses beginning with '000' are                               | nationally provided. Any oth | er courses are provided by | ryour organisation.<br>Choose or Enrol in class | Course Code |
| Course<br>:lick on 'Cou            | <ul> <li>Sinse' link to view details about the course. All course link to view details about the course. All course Name </li> <li>Course Name </li> <li>Course Name </li> <li>O00 Preventing Radicalisation - Level 3</li> <li>O00 Preventing Radicalisation eAssessment - 382 Mandatory Training : Classroom - Preven</li> </ul>                                                                                                    | rrses beginning with '000' are<br>Level 3<br>ht WRAP Level 3 | nationally provided. Any oth | er courses are provided by | ryour organisation.<br>Choose or Enrol in class | Course Code |

It will then appear in your e-Learning enrolments page and you can press the blue play button.

|                                 | 1                                                                               |                                           |                         |           |             |  |                 |                    |            |
|---------------------------------|---------------------------------------------------------------------------------|-------------------------------------------|-------------------------|-----------|-------------|--|-----------------|--------------------|------------|
| N                               | E-Learning Enrolments Certifications Learning Paths External Learning           |                                           |                         |           |             |  |                 |                    | 1          |
| You have 130 new notifications. | view more detail abou                                                           | it each enro                              | h enrolment, click your |           | r enrolment |  |                 |                    |            |
| Competence Requirements         | Click the play button to play the course or be directed to the relevant screen. |                                           |                         |           |             |  |                 | Rows 1 to          |            |
| Your Competences are up to date | Course                                                                          |                                           | Item                    |           |             |  | Move<br>to      |                    | Evaluate P |
| ompliance and Competency        | e-Learni<br>ESR/OL                                                              | ng in Complet<br>M                        | eu                      | Completeu | 10-May-2016 |  | (i)             | 08                 |            |
| composition and compositioney   | 000 Nut<br>Screenir<br>'MUST'f<br>Healthc<br>Hospital                           | ritional<br>g: A<br>or Incomple<br>ire in | ite                     | Confirmed |             |  | 62              | ( <mark>)</mark> 8 |            |
|                                 | 000 Dat<br>Security<br>Awaren<br>Level 1                                        | Complet                                   | ed 🔝                    | Completed |             |  | 6 <sup>22</sup> | ିଲ                 |            |
|                                 | 000 Prev<br>Radicalis<br>Level 3                                                | ation - Not<br>Attempt                    | be                      | Confirmed |             |  | 62              | <b>Sa</b> (        |            |
|                                 | 000 Prev<br>Radicalis<br>Level 1 a                                              | ation - Complet                           | ed 😹                    | Completed |             |  | 62              | Sà                 |            |
|                                 | 000 Prev<br>Radicalis<br>eAssessi                                               | venting<br>sation<br>nent -<br>Passed     |                         | Completed |             |  | 60              | Ga                 |            |

For further support with ESR and e-Learning please contact bfwh.esr.helpdesk@nhs.net